## CONSULTA DE LOS OFICIOS EN PDF DE LAS SOLICITUDES DE ORDENES DE CAPTURAS.

- Consultar el nombre de la persona en el sistema ECU, por apellidos, apellidos, nombre.
- Dar clic a la palabra que aparece en rojo (CON ASUNTOS PENDIENTES ACTIVOS).

|                                |                                                         |                    | Ayuda             | Principal      | Opciones 🗼      | Salir          |  |  |  |  |  |
|--------------------------------|---------------------------------------------------------|--------------------|-------------------|----------------|-----------------|----------------|--|--|--|--|--|
|                                | INVESTIGACIÓN JUDI<br>VAL UNICO                         | CIAL               |                   |                |                 |                |  |  |  |  |  |
|                                | Expediente Criminal                                     | Historial          | Capturas          | Lofoscopía     | UCID/AFIS       | Documentación  |  |  |  |  |  |
| -Identificación                | Z Identificación                                        |                    |                   |                |                 |                |  |  |  |  |  |
| Expediente                     | Realizar búsqueda                                       | Nueva búsqueda     | Limpiar criterios | Consultar Apr  | emios           |                |  |  |  |  |  |
| Registro Detención             | Resultado 1 registros ( 0 segundos)                     |                    |                   |                |                 |                |  |  |  |  |  |
| Reseña Policial                | Criterios de búsqueda: <b>Primer apellido= venegas</b>  |                    |                   |                |                 |                |  |  |  |  |  |
| Tarjetas Huellas               | Nombre= d                                               |                    |                   |                |                 |                |  |  |  |  |  |
| Refundir Expediente            |                                                         |                    |                   |                |                 |                |  |  |  |  |  |
| Estado Expediente              | VENEGAS ANCHIA DOL<br>Identificación: 60245             | JGLAS<br>0309      | Expediente:       | Fd             | ad: 0 años Se   | xo: Indefinido |  |  |  |  |  |
| Diferenciación                 | Alias:                                                  | 6660               |                   |                |                 |                |  |  |  |  |  |
| Inventario expedientes         | Nombre Padre: VENEC                                     | Gas Arroyo Adri    | AN Nom            | ibre Madre: AN | CHIA MONTESZ MI | REYA           |  |  |  |  |  |
| Consulta de nuevos expedientes | Asuntos: Con a                                          | asuntos pendien    | tes activos       | Pa             | aso N° 2        |                |  |  |  |  |  |
| Agregar Conocidos Como         | Condición Regist                                        | rado en Asuntos Pe | endientes         | 20             | Cómplices:      | No             |  |  |  |  |  |
|                                |                                                         |                    |                   |                |                 |                |  |  |  |  |  |
| Poder Judicial                 | © 2018 Todos los derechos reservados. Fin Sesión: 19:56 |                    |                   |                |                 |                |  |  |  |  |  |

• Dar clic al nombre completo de la persona requerida que sale en color azul.

|                                | Ayuda                    | Principal              | Opciones 👂         | Salir      |                          |            |               |
|--------------------------------|--------------------------|------------------------|--------------------|------------|--------------------------|------------|---------------|
|                                | INVESTIGACIO<br>AL UNICO | N JUDIC                | IAL                |            |                          |            |               |
|                                | Expr Pase                | o Nº 3                 | Historial          | Capturas   | Lofoscopía               | UCID/AFIS  | Documentación |
| Identificación                 | 🗾 Asuntos                | dientes                | S                  |            |                          |            |               |
| Expediente                     |                          |                        |                    |            |                          |            |               |
| Registro Detención             | Capturas                 |                        |                    |            |                          |            |               |
| Reseña Policial                | VENEGAS ANC              | HIA DOUG               | GLAS<br>0 Expedien | ta         | Estado:<br>Escha Oficiou | Activa     |               |
| Tarjetas Huellas               | Tipo                     | Cedula                 | Número             | 13-201597- | Número                   | 50/04/2010 |               |
| Refundir Expediente            | Documento:               | ccuuiu                 | único:             | 0431-PE    | interno:<br>Fecha        |            |               |
| Estado Expediente              | Tipo Orden:              | Capturar               | Y Remitir A La C   | arcel      | Cancelación:             |            |               |
| Diferenciación                 | Despacho:<br>Delegación: | Tribunal De Puntarenas |                    |            | Calidad:<br>Número Caso: | Imputado   |               |
| Inventario expedientes         | Delitos:                 | Abusos Se              | exuales Contra Men |            |                          |            |               |
| Consulta de nuevos expedientes |                          |                        |                    |            |                          |            |               |
| Agregar Conocidos Como         |                          |                        |                    |            |                          |            |               |
|                                |                          |                        |                    |            |                          |            |               |

• Dar clic a la pestaña **oficio (s).** 

|                                   | and the second second s | 1000           | Ayuda             | Principal         | Opciones 🗼      | Salir             |
|-----------------------------------|----------------------------------------------------------------------------------------------------|----------------|-------------------|-------------------|-----------------|-------------------|
| ORGANISMO DE<br>EXPEDIENTE CRIMIN | INVESTIGACION JUDICIAL                                                                                                    | Paso N°        | 4                 | C. Contraction    |                 |                   |
|                                   | Expediente Criminal                                                                                                    | storial        | Capturas          | Lofoscopía        | UCID/AFIS       | Documentación     |
| Identificación                    | Ordenes de Captura y Presentació.                                                                                                    |                |                   |                   |                 |                   |
| Expediente                        | Datos de la Orden Requerido (s) Ofici                                                                                                    | o (s)          |                   |                   |                 |                   |
| Registro Detención                | Ingrese y seleccione en los campos los datos o                                                                                                    | le la órden qu | e desea registrar |                   |                 |                   |
| Reseña Policial                   | Tipo de Orden:                                                                                                    |                | Número Oficio     |                   | Fecha O         | ficio:            |
| Tarjetas Huellas                  | Capturar Y Remitir A La Carcel                                                                                                    |                |                   |                   | 30/04/2         | .018              |
| Refundir Expediente               | Tribunal De Puntarenas                                                                                                    |                | Agregar a L       | espacnos Pasiv    | 0               |                   |
| Estado Expediente                 | Número Único:                                                                                                    |                | Agregar a N       | lúmeros Únicos    | Pasivo          |                   |
| Diferenciación                    | 13-201597-0431-PE                                                                                                    |                |                   |                   |                 |                   |
|                                   | Número Interno:                                                                                                    |                |                   |                   |                 |                   |
|                                   | Dolltos:                                                                                                    | ontrol de Of   | ICIOS             |                   |                 |                   |
| Consulta de nuevos expedientes    |                                                                                                    |                | Polito            |                   |                 |                   |
| Agregar Conocidos Como            |                                                                                                    |                | > Abusos          | Sovualos Contra N | Annor O Inconoz |                   |
|                                   | Observaciones:                                                                                                    |                | ~                 |                   |                 |                   |
|                                   |                                                                                                    |                |                   |                   |                 | $\langle \rangle$ |
|                                   | Ofendido(s)                                                                                                    |                |                   |                   |                 |                   |
|                                   | Tipo Doc.: Identificación: Pr                                                                                                    | imer Apellido: | Segundo Ap        | ellido: Nombre    | :               |                   |
|                                   | <seleccione> 🗸</seleccione>                                                                                                    |                |                   |                   |                 | Agregar           |
|                                   | Nombre                                                                                                    |                |                   | Ident             | tificación      |                   |
|                                   |                                                                                                    |                |                   |                   |                 |                   |

• En la parte infiero derecho de la pantalla y dar clic a la palabra en color azul (<u>ver...</u>).

| Identificación                 | Ordenes de Captura y Presentación                                                                                                    |
|--------------------------------|----------------------------------------------------------------------------------------------------|
| Expediente                     | Datos de la Orden Requerido (s) Oficio (s)                                                                                                    |
| Registro Detención             | Ingrese y seleccione en los campos los datos del oficio que desea registrar                                                                                                    |
| Reseña Policial                | Gficio a Requerido:                                                                                                    |
| Tarjetas Huellas               | VENEGAS ANCHIA DOUGLAS                                                                                                    |
| Refundir Expediente            | <pre>Seleccione Tipo&gt;</pre>                                                                                                    |
| Estado Expediente              | Número de Oficio: Fecha Oficio:                                                                                                    |
| Diferenciación                 |                                                                                                    |
| Inventario expedientes         | Despacho Dejar a la Orden:                                                                                                    |
| Consulta de nuevos expedientes | Observaciones:                                                                                                    |
| Agregar Conocidos Como         |                                                                                                    |
|                                | Agregar Nuevo Eliminar     Lista de Oficios     Archivos Adjuntos     Ruta Archivo:     Agregar     Cancelar     Actualizar     Paso N° 5     Nueva_30-04-18(VAD).pdf     29/05/2018     dcanales     Ver |

• En la nueva ventana que se abre, dar clic en la palabra (EJECUTAR).

| Ejecución de la aplicación - Advertencia de                                   | seguridad                                                                                                    | ×                  | scione ripor  |                         |              |                   |            |
|-------------------------------------------------------------------------------|----------------------------------------------------------------------------------------------------|--------------------|---------------|-------------------------|--------------|-------------------|------------|
| No se puede comprobar el fabricante.<br>¿Confirma que desea ejecutar esta apl | icación?                                                                                                    |                    | o de Oficio:  | Fecha Oficio:           |              |                   |            |
| Nombre:<br>ECU.InformeInvestigacion                                           |                                                                                                    |                    | aciones:      |                         |              |                   |            |
| Desde (mantenga el mouse sobre<br>sjoaplecu08                                 | la cadena siguiente para ver el dominio completo):                                                           |                    |               |                         |              |                   | $\circ$    |
| Fabricante:<br>Fabricante desconocido                                         |                                                                                                    |                    |               |                         |              |                   |            |
|                                                                               | Ejecutar No                                                                                                  | ejecutar           |               |                         | Agregar      | Nuevo             | Eliminar   |
| Aunque las aplicaciones de Inter<br>potencial para su PC, Si no tiene         | met pueden resultar de gran utilidad ambién suponen<br>confianza en la procedencia del suponen no lo eiecute | un riesgo<br>. Más | de Oficios    |                         |              |                   |            |
| información                                                                   |                                                                                                    |                    |               |                         |              |                   |            |
|                                                                               |                                                                                                    |                    | -             | Arch                    | vos Adjuntos |                   |            |
|                                                                               | Paso N° 6                                                                                                    |                    | Ruta Archivo: |                         |              |                   | Examinar   |
|                                                                               |                                                                                                    |                    |               |                         | Agreg        | ar Cancelar       | Actualizar |
|                                                                               |                                                                                                    |                    |               | Nombre Archivos Adjunto | Fecha        | Usuario           |            |
|                                                                               |                                                                                                    |                    | ×             | Nueva_30-04-18(VAD).pdf | 29/05/2018   | dcanales <u>v</u> | er         |
|                                                                               |                                                                                                    |                    |               |                         |              |                   |            |
|                                                                               |                                                                                                    |                    |               |                         |              |                   |            |
|                                                                               |                                                                                                    |                    |               |                         |              |                   |            |
|                                                                               |                                                                                                    |                    |               |                         |              |                   |            |
|                                                                               |                                                                                                    |                    |               |                         |              |                   |            |
|                                                                               |                                                                                                    |                    |               |                         |              |                   |            |

• Si no abre el documento de PDF, dar clic a la pestaña **requerido** y de nuevo a la pestaña **oficio(s)** , seguidamente realizar el paso N° 5, y se abrirá el documento requerido.

# Consulta de capturas, en el común y Sistema ECU:

- En relación de las **ordenes de captura y remisión a la cárcel**, las cuales se encuentran en el común del OIJ de Puntarenas, en la **carpeta del Archivo Criminal Capturas**, como en el **Sistema de Expediente Único (ECU)**, se debe seguir las siguientes recomendaciones:
- •
- Ingresar al sistema de expediente criminal único (ECU), en el modulo de Archivo Criminal, en la pestaña de **expediente criminal,** realizar la consulta por nombre, identificación, de la persona que se encuentra detenido.
- En caso de persona nacionales, consultar en **información de ciudadano del TSE**, para comparar la foto de la persona detenida con la foto del **Tribunal Suprema de Elecciones**, para determinar si se trata de la misma persona.
- Abrir el archivo de excel llamado Archivo local de capturas; se encuentra en el común del OIJ de Puntarenas, en la carpeta de Archivo Criminal Capturas, cuenta con dos pestañas que indican si las ordenes de capturas y remisión a la cárcel están (PENDIENTES) o (CANCELADAS). Realizar la consulta por nombre o la identificación de la persona detenida.
  - 1. La pestaña **(PENDIENTES):** son las ordenes de captura que esta activas a nivel local, las conforma las ordenes que están tramite por el personal de investigación y por las ordenes que son contestadas con informes **NEGATIVAS**.
  - 2. La pestaña **(CANCELADAS):** son las ordenes de captura que se encuentran sin efecto a nivel local, las conforma las ordenes que están dejadas sin efecto por el despacho Judicial y por las ordenes que son contestadas con informes **POSITIVOS**.
- Una vez realizada la consulta, en el sistema ECU y en el Archivo local, puede arrojar el siguiente resultado:
  - 1. La orden existe sistema ECU.
  - 2. La orden existe en el Archivo local
  - 3. La orden existe tanto en sistema ECU y en el Archivo local.
- Comparar los datos suministrados por la persona que se encuentra detenida, con la datos que contiene la orden de captura, (nombre completo, N°de identificación, nombre de padres), para asegurar que es la persona requerida por el despacho.
- Si la persona consultada cuenta con expediente criminal, revisar las ultima detención, esto con el fin de comprobar que las fecha de ingreso de la orden de captura en el sistema ECU o en el Archivo local, sean posteriores a la ultima detención que se realizo. Ya que la persona puede ser consultada en todo el territorio nacional y puede suceder que se haya realizado en otra oficina del Regional del país.

- En caso de encontrar alguna irregularidad a la hora de consultar a la persona, donde el sistema indique que la persona ya había sido detenido por esa causa y todavía cuente con una orden de captura en el sistema ECU (ACTIVA con fecha de ingreso anterior a la detención) y en el Archivo local en la pestaña (CANCELADAS), se encuentre la misma orden de captura y esta fue contesta con el informe positivo con fecha igual al día de la detención, se debe comunicar a la irregularidad al despacho que solicito la orden de captura para que dejen sin efecto y poner a la persona en libertad.
- En ocasiones las ordenes de captura en el sistema ECU aparecen con la alerta ACTIVAS INFORMADAS, estos indica que la persona requerida ya fue detenida, por lo que seria indispensable elaborar una cédula de citación, para que la persona se apersone al despacho que solicito la orden y llamar al despacho para solicitar el dejar sin efecto.

Cuando se consulte a una persona y cuenta con captura de años muy antiguas ejemplo: 96, 97, 98, 99 y se este en horas y días hábiles, se recomienda llamar al despacho que solicito la orden y consultar si la orden se encuentra pendiente o esta sin efecto y días no hábiles consultar con la jefatura respectiva.

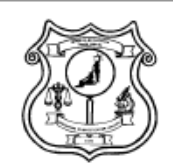

Visión

Ser reconocidos como un Organismo Judicial de Investigación criminal, técnico, científico, objetivo e independiente, respetuoso del ordenamiento jurídico, con capacidad de respuesta tecnológica y operacional ante las modalidades delictivas, que contribuye con el desarrollo v mantenimiento de la seguridad, igualdad y paz de Costa Rica.

DE

#### Misión

Ser un organismo auxiliar, asesor v de consulta de los Tribunales de lusticia v del Ministerio Público de Costa Rica en la investigación, descubrimiento y verificación científica de los delitos y de sus presuntos responsables contando para ello con recurso humano calificado, con vocación de servicio, efectivo e imparcial.

Valores

Mística, Disciplina, Objetividad, Lealtad, Efectividad, Honradez, Excelencia. Delegación Regional de Puntarenas Organismo de Investigación Judicial Tel: 2630-0377 / 2630-0379/ 2630-0380 Fax: 2630-0384 oij-pun@poder-judicial.go.cr

# MEMORANDO 03-18-DRP

JEFATURA DE LA DELEGACIÓN REGIONAL DEL ORGANISMO DE INVESTIGACIÓN JUDICIAL DE PUNTARENAS.

PARA TODO EL PERSONAL

ASUNTO Trazabilidad de las capturas y debido trámite.

FECHA 07 DE FEBRERO DE 2018

De seguido se les informa la trazabilidad y diligencias útiles que deben contener las capturas, esto en cuanto a su oportuna tramitología.

**PRIMERO:** Que es una obligación del personal administrativo, o el que reciba el oficio de captura, el consignar hora, fecha y nombre completo de la persona que atendió el requerimiento. En el acto, se tiene que adjuntar una hoja de bitácora, donde se anotará la fecha y hora en que se le entregó para asignación al perito y este a la vez anotará la fecha y hora de entrega al investigador encargado.

**SEGUNDO:** Que es obligación de la persona a la que se le asignó la orden de captura, el anotar fecha y hora de recibido, en la bitácora oficial.

**TERCERO:** Que una vez recibida la orden de captura, como primera diligencia útil, se tiene que llamar al número telefónico 22583074, que le corresponde a la central de radio del Ministerio de Justicia y consultar si el requerido se encuentra recluido.

Delegación Regional de Puntarenas Organismo de Investigación Judicial Tel: 2630-0377 / 2630-0379/ 2630-0380 Fax: 2630-0384 <u>oii-pun@poder-judicial.go.cr</u>

CUARTO: Además, se debe consultar en fuentes abiertas al requerido. (P.I.P, ECU, C.C.S.S, fiscalía, juzgado, tribunal, migración, otros).

**QUINTO:** Que en el caso de los sentenciados, se tiene que remitir correo electrónico a la sección de Capturas, para que se difunda la información a nivel nacional.

SEXTO: Que en el caso de extranjeros, se tiene que comunicar vía correo electrónico a la INTERPOL.

SETIMO: Que se tiene que agotar, en lo que se reflere a la ubicación del sospechoso, la consulta con vecinos del domicilio que este tiene reportado, así como con informantes de la zona. Es necesaria también, la verificación de las direcciones que tiene señaladas.

**OCTAVO:** Que la contestación de la captura, se tiene que elaborar únicamente, cuando el requerido *se encuentre ingresado en las celdas de nuestra delegación*, por cuanto es ese el momento procesal, que le interesa a los despechos que emitieron la orden. En el caso de los detenidos por Fuerza Pública, se tiene que consignar el *nombre completo* de los oficiales que hicieron el cumplimiento, así como el *lugar exacto* en el que se arrestó.

**NOVENO:** Que todas las anteriores diligencias, se deben anotar con fecha y hora en la bitácora de investigación, la cual será supervisada por el coordinador, subjefe o jefe de requerirse.

EXLEINE SANCHEZ TORRES (FIRMA) - 0600' Lic. Exleine Sánchez Torres

Jefe Delegación a.í

"Justicia: Un Pilar del Desarrollo"

### CORTES DE CAPTURA A FECHA 22/05/2019

| A          | В             | С                 | D                   | E                                       |   |
|------------|---------------|-------------------|---------------------|-----------------------------------------|---|
|            |               | NUMERO UNICO      | FECHA DE<br>INGRESO | DELITO                                  | ▼ |
| PUNTARENAS | 0138-CAP-2019 | 13-002655-0061-PE | 07/05/2019          | ROBO AGRAVADO                           |   |
| PUNTARENAS | 0142-CAP-2019 | 17-000239-1109-PE | 10/05/2019          | ROBO AGRAVADO                           |   |
| PUNTARENAS | 0144-CAP-2019 | 15-201391-0431-PE | 14/05/2019          | DAÑOS AGRAVADOS                         |   |
| PUNTARENAS | 0145-CAP-2019 | 19-000112-1109-PE | 14/05/2019          | INCUMPLIMIENTO DE MEDIDAS DE PROTECCION |   |
| PUNTARENAS | 0146-CAP-2019 | 12-000301-0589-PE | 16/05/2019          | ROBO AGRAVADO                           |   |
| PUNTARENAS | 0148-CAP-2019 | 14-002714-0061-PE | 17/05/2019          | DROGAS                                  |   |
| PUNTARENAS | 0149-CAP-2019 | 18-001275-0431-PE | 17/05/2019          | DAÑOS                                   |   |
| PUNTARENAS | 0150-CAP-2019 | 12-001714-0414-PE | 17/05/2019          | APROPLACION Y/O RETENCION INDEBIDA      |   |
| PUNTARENAS | 0151-CAP-2019 | 18-000138-1730-FC | 17/05/2019          | AMENAZAS PERSONALES                     |   |
| PUNTARENAS | 0153-CAP-2019 | 14-201361-0431-PE | 21/05/2019          | DROGAS                                  |   |
| PUNTARENAS | 0154-CAP-2019 | 15-000039-0989-PE | 21/05/2019          | ROBO AGRAVADO                           |   |
| PUNTARENAS | 0155-CAP-2019 | 17-001286-0412-PE | 21/05/2019          | DROGAS                                  |   |
| PUNTARENAS | 0156-CAP-2019 | 18-001258-0305-PE | 21/05/2019          | DROGAS                                  |   |
| PUNTARENAS | 0157-CAP-2019 | 16-001683-0431-PE | 21/05/2019          | AGRESION CON ARMA                       |   |
| PUNTARENAS | 0158-CAP-2019 | 18-000101-1730-PJ | 21/05/2019          | PELEA DUAL                              |   |